# IT DG000: Kodak DirectView DR 3500

Daniel Fernández Molina Vers. 03/2020

Modalidad: Equipo de grafía con sistema de imagen digital de panel plano. Fabricante: Kodak (ahora Carestream). Modelo: DirectView DR 3500.

#### Indice

- 1. Exposiciones con detector de imagen desactivado.
- 2. Obtención de imagen "for processing".

## 1. Exposiciones con detector de imagen desactivado

#### Procedimiento

- 1.1. Para desactivar el detector de imagen, en la pantalla de adquisición desmarcar la casilla "Detector", señalada en rojo en la figura 1.
- 1.2. Para volver a activar el detector de imagen, marcar en la pantalla de adquisición la casilla "Detector".

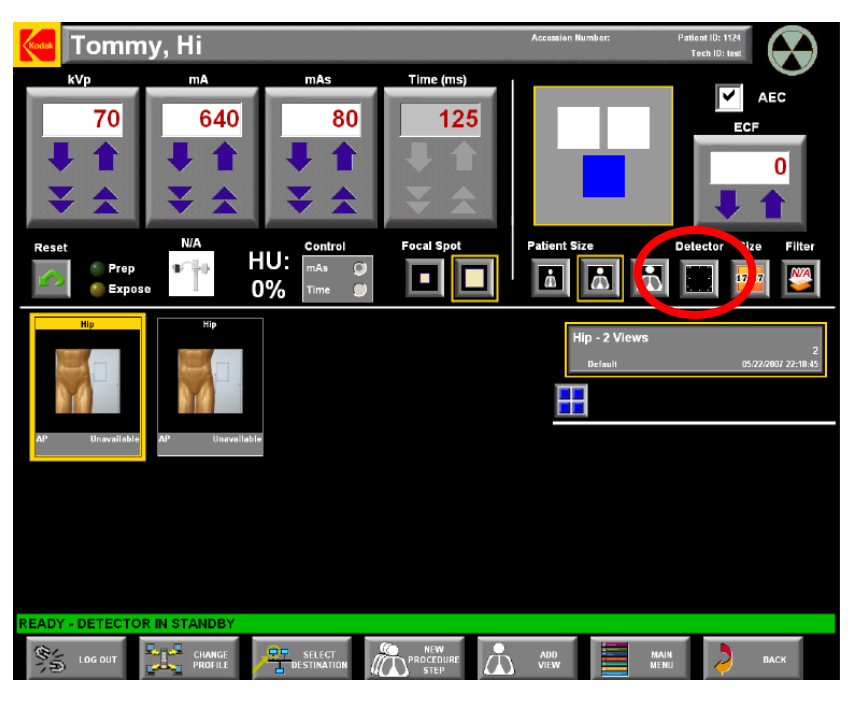

Figura 1. Panel de adquisición.

#### Comentarios

La finalidad que se persigue al desactivar el detector es agilizar el proceso de irradiación cuando no se precisa imagen. En estos casos, es aconsejable cubrir el detector con algún dispositivo atenuador de la radiación, como medida de protección del panel plano.

## 2. Obtención de imágenes "for processing"

### Procedimiento (1)

- 2.1. Crear un estudio.
- 2.2. Adquirir las imágenes con el modo de lectura Other -> Pattern o Prueba.
- 2.3. Registrarse como un usuario con privilegios de supervisor.
- 2.4. Introducir un CD en la unidad lectora.
- 2.5. En la pantalla del menú principal, pulsar Utilidades -> Recopilar archivos de resolución total -> Formatear disco -> Recargar página (para que reconozca el CD como formateado).
- 2.6. Seleccionar las imágenes que se desean guardar.
- 2.7. Pulsar "Copiar en CD".

#### Referencias

1. **Carestream Health, Inc.** *Sistema Kodak DirectView DR 3500. Manual del usuario del software.* 2007. Código 7H0544\_es-es.